### 如何在 ESP 上進行簽退: (續前頁)

3. 選擇預受者以選擇你要為那一位 領受者簽退。選擇地點:家裡或社 區,即是你結束工作日的地點以及 輸入時間,即是你為領受者所工作 的時間。然後點選<mark>簽退</mark>。

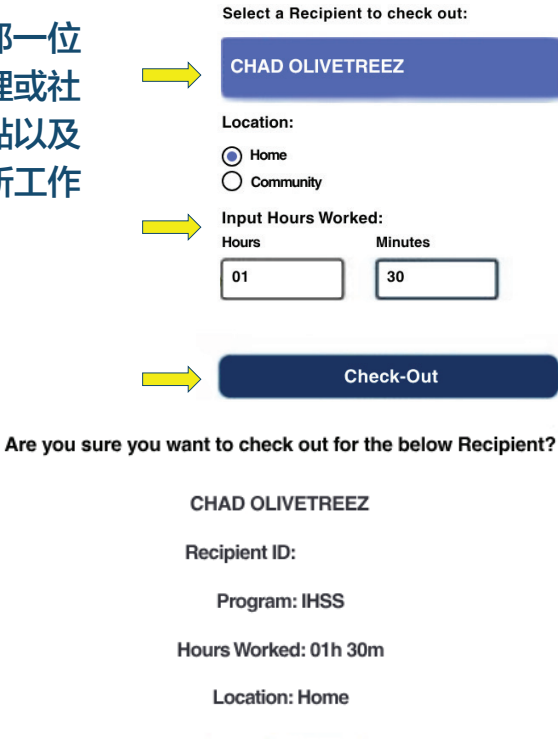

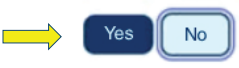

Check-Out Confirmation

5. 恭喜你!你已成功簽退。

4. 點選'是'以確認所

顯示的領受者是你要簽

退的領受者。

如果你要同時為多位領受者簽退,請點擊為另一位領受者簽 退並重複步驟 3-4。否則,請 返回主頁。

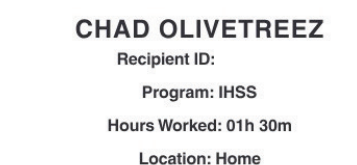

You have successfully checked out for the following Recipient:

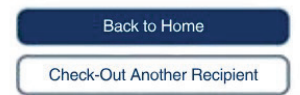

#### 如需幫助,請在週一至週五上午 8 點至下午 5 點 致電 IHSS 服務台:(866) 376-7066 有關服務提供人員工作時間輸入的更多信息,

請訪問:www.cdss.ca.gov/inforesources/ESPhelp

或 https://dpss.lacounty.gov/en/senior-and-disabled/ ihss/timesheets-verification.html

PA 6278 – Check-In/Check-Out on the ESP (Non-Live-In Providers) (07/23) Chinese

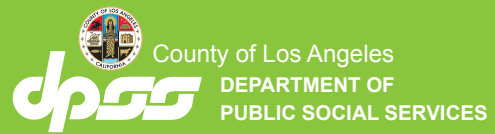

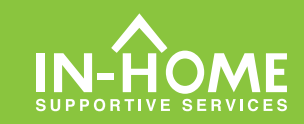

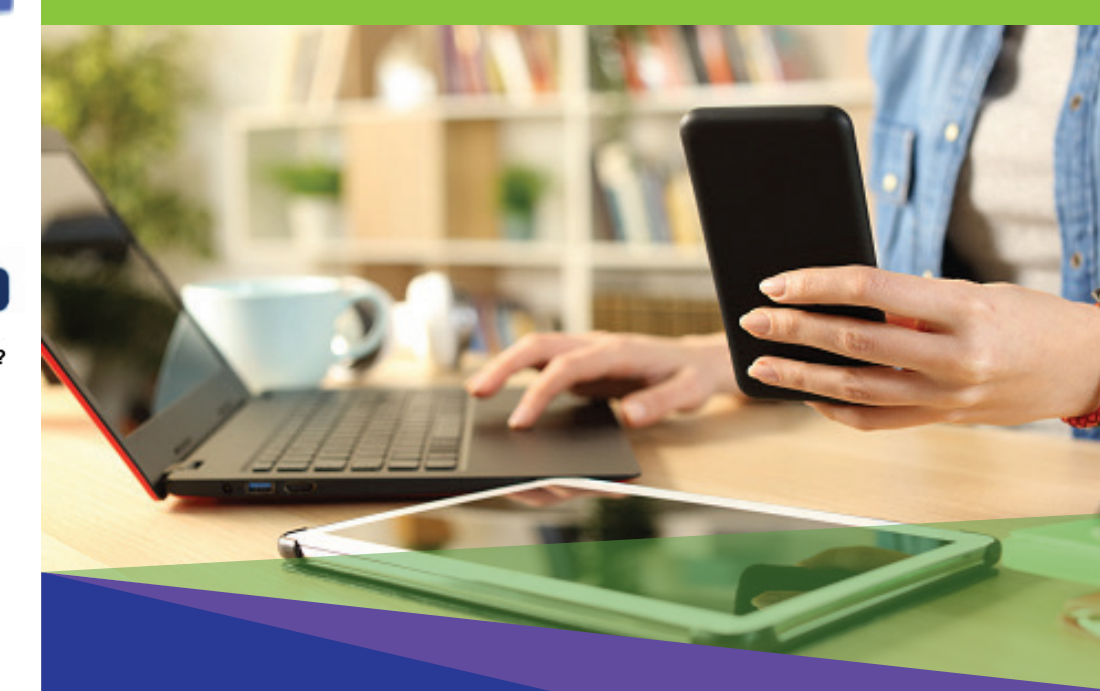

# 電子訪問驗證 (EVV) 非住家服務提供人員

從2023年7月1日起,所有不與領受者同住的IHSS 服務提供 人員都必須在每個工作日開始和結束時,在提供服務的地點進行 簽到和簽退。服務提供人員可以使用新的 IHSS EVV 移動應用 程式、電子服務平台 (ESP) 或電話時間表系統 (TTS) 進行簽到 和簽退。

## 在 ESP上進行簽到和簽退

#### 如何在 ESP上進行簽到:

1. 請到 www.etimesheets.ihss.gov 網站,使用你的用 戶名稱和密碼登錄 ESP,然後點擊簽到/簽退。

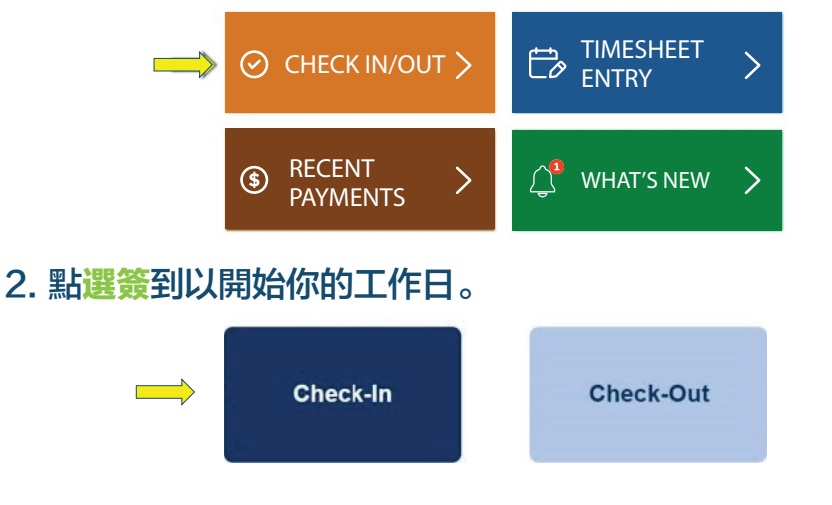

3. 如果有出現提示,請點擊'**啟用**'ESP 定位,然後點擊 (允許',以允許系統在你簽到時記錄你所在的位置。

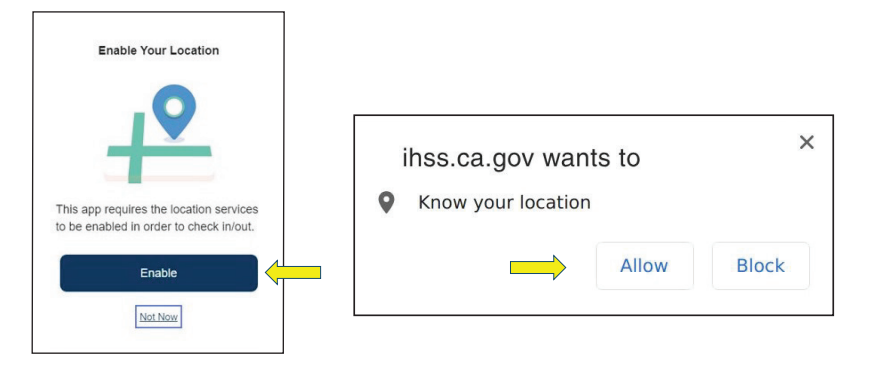

4. 之後你會看到領受者列表。選擇領受者以選擇你要為那一位領受者簽到。選擇地點:家裡或社區,亦即是你開始工作日的地點。然後點擊簽到按鈕。

| ← Check-In                      |          |
|---------------------------------|----------|
| Select a Recipient to check in: | 如何       |
|                                 | <br>1. 在 |
| Location:                       | <u> </u> |
| Community                       |          |
| Check-In                        | /        |

#### 5. 點選'是'以確認所顯示的領受者是你要簽到的領受者。

Are you sure you want to check in for the below Recipient?

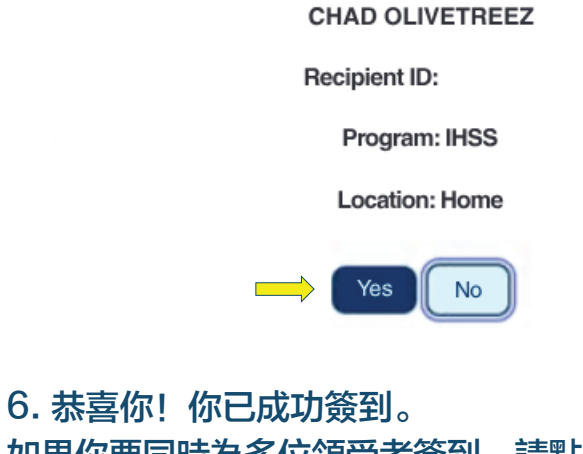

如果你要同時為多位領受者簽到,請點擊為另一位領受者 簽到並重複步驟 4-5。否則,請返回主頁。

Check-In Confirmation

You have successfully checked in for the following recipient:

#### CHAD OLIVETREEZ

Recipient ID:

Program: IHSS

Location: Home

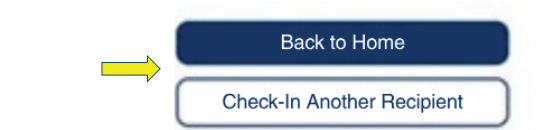

## 如何在 ESP上進行簽退:

在 ESP 主頁上,請點擊簽 2. 點選簽退以結束你的工作日。
到/簽退。

Check-Out